# Solicitud de marbetes físicos o precintos para adherirse en el país origen o aduana

## Manual de usuario

Enero, 2024.

Contenido.

| 1. Introducción                                                               | . 3 |
|-------------------------------------------------------------------------------|-----|
| 2. Requerimientos mínimos del equipo                                          | . 3 |
| 3. Acceso al sistema de solicitudes de marbetes y precintos                   | 3   |
| 4. Registro de solicitud de marbetes físicos o precintos de importación p     | ara |
| adherirse a los envases de bebidas alcohólicas que se encuentren en país oric | aen |
| o aduana                                                                      | 5   |

### 1. Introducción

En este manual se muestra el procedimiento a seguir para realizar el registro de una solicitud de marbetes y precintos de importación para adherirse a los envases que contienen bebidas alcohólicas que se encuentran en país origen o aduana.

### 2. Requerimientos mínimos del equipo

Se recomienda utilizar las siguientes versiones y navegadores. En cuanto a la versión de Java, se requiere la adecuada con tu sistema operativo:

| Navegador                         | Versión                          |
|-----------------------------------|----------------------------------|
| Edge 40.15063.0.0                 | Windows 10                       |
| Internet Explorer 11.413.15063.0  | Windows 10, Windows 8, Windows 7 |
| Internet Explorer 10.0.9200.16384 | Windows 8.1, Windows 7           |
| Chrome 59.0.3071.115              | Windows 10, Windows 8, Windows 7 |
| Firefox 53.0.2                    | Windows 10, Windows 8, Windows 7 |
| Firefox 54.0.1                    | Windows 10, Windows 8, Windows 7 |
| Safari 9.1.3                      | IOS 10.9.5, IOS 10.10.5          |

3. Acceso al sistema de solicitudes de marbetes y precintos

Ingresa a sat.gob.mx, de los menús de la parte superior elige la opción Empresas o Personas / Otros trámites y servicios / Ver más.

|    | Personas Empresas            | Nuevos contribu        | uyentes Resider     | ntes en el extranjero                         |                               | Buscar                             | r Q                  |  |
|----|------------------------------|------------------------|---------------------|-----------------------------------------------|-------------------------------|------------------------------------|----------------------|--|
|    | GOBIERNO DE<br>MÉXICO        | HACIENDA               | SAT                 | Trámites y servicios<br>Para personas morales | ; în 🗆 🖻                      |                                    | Buzón Tributario     |  |
|    | Declaraciones                | Factura<br>electrónica | Trámites del<br>RFC | Adeudos<br>fiscales                           | Devoluciones y compensaciones | ر<br>Otros trámites<br>y servicios | Comercio<br>exterior |  |
| Ir | nicio > Otros trámites y ser | vicios                 |                     |                                               | Genera tu Constancia          | de Situación Fiscal                |                      |  |
| 1  | Itiliza nuestro              | s servicios            | electrónia          | cos v realiza co                              | Obtén la opinión del cu       | implimiento de tu empresa          | 1                    |  |
| -  | otiliza nacstre              | 55 301 410103          | sciectionin         | cos y realiza co                              | Agenda una cita               |                                    |                      |  |
|    |                              |                        |                     |                                               | Renueva el Certificado        | de e.firma de tu empresa           | (antes s             |  |
|    |                              |                        |                     |                                               | Ver más                       |                                    |                      |  |
|    | Los más consultados          |                        |                     |                                               |                               |                                    | ^                    |  |

Posteriormente elige la opción de Marbetes, precintos y códigos de seguridad y selecciona Solicitud de marbetes físicos o precintos de bebidas alcohólicas para adherirse en el país de origen o en la aduana.

Marbetes, precintos y códigos de seguridad

- ✓ Aviso de control de marbetes o precintos en la importación de bebidas alcohólicas.
- V Aviso de robo, pérdida, deterioro o no utilización de marbetes físicos o electrónicos y precintos.
- ✓ Aviso de terminación del contrato con terceros para fabricar, producir o envasar bebidas alcohólicas.
- ✓ Reporte de uso de marbetes obtenidos, utilizados, destruidos e inutilizados a través del Formato Electrónico de...
- ✓ Solicitud anticipada de marbetes físicos o precintos para importación de bebidas alcohólicas
- ✓ Solicitud de códigos de seguridad para su impresión.
- ✓ Solicitud de folios para la impresión de marbetes electrónicos.
- ✓ Solicitud de marbetes físicos y precintos de bebidas alcohólicas para adherirse en el país de origen o en la aduana

Verifica la información de la solicitud y da clic en el botón INICIAR.

| Fundamento Legal                                                                                                    |   |
|----------------------------------------------------------------------------------------------------|---|
| Artículos: 19 fracciones V y XV, 26, 26-A de la LIEPS, 53-k, 53-L LFD; 69-B del CFF, Regla: 2.1.39., 5.2.6., 5.3.1., 5.2.7., 5.2.8. y Anexo 19 de la RMF. | S |
| INICIAR                                                                                                    | ٤ |

Para ingresar al sistema captura tu e.firma y elige el botón Enviar.

| ODEFEND DE<br>MÉXICO                                       |            |        | Trámites | Gobierno | q |
|------------------------------------------------------------|------------|--------|----------|----------|---|
| Acceso con e.firma                                         |            |        |          |          |   |
| Certificado (.cer):                                        |            | Buscar |          |          |   |
| Clave privada (.key):                                      |            | Russar |          |          |   |
| Ubicación de la llave privada Contraseña de clave privada: |            | Buscal |          |          |   |
| Contraseña                                                 |            |        |          |          |   |
| RFC                                                        |            |        |          |          |   |
|                                                            | Contraseña | Enviar |          |          |   |

En caso de no cumplir con las condiciones requeridas en la ficha de trámite 8/IEPS Solicitud de ministración de marbetes físicos y precintos de bebidas alcohólicas para adherirse en el país de origen o en la aduana del Anexo 1-A de la Resolución Miscelánea Fiscal vigente, una vez que captures tu e.firma, el sistema de solicitudes de marbetes y precintos no te permite registrar tu solicitud de formas numeradas y te muestra un error de acceso de acuerdo con el incumplimiento.

 $\sim$ 

- Cuando exista inconsistencia en el Padrón de Contribuyentes de Bebidas Alcohólicas del RFC, observarás el mensaje: El ingreso al sistema marbetes no puede ser procesada porque existe una inconsistencia en el registro del Padrón de Contribuyentes de Bebidas Alcohólicas. Favor de comunicarse a MarcaSAT 55 627 22 728.
- Si no tienes habilitado tu Buzón Tributario, el sistema te señala: Es necesario que ingrese medios de contacto en la siguiente URL:
- https://aplicacionesc.mat.sat.gob.mx/BuzonTributario.Presentacion/Datos Contrib.aspx.
- Si no te encuentras al corriente respecto de tus obligaciones fiscales, el sistema te muestra el mensaje: El ingreso al sistema marbetes no puede ser procesada porque existe una inconsistencia en la opinión de cumplimiento. Favor de comunicarse a MarcaSAT 55 627 22 728.
- Cuando no cuentes con los roles necesarios en el padrón de importadores, observarás el mensaje: El ingreso de este tipo de solicitud en el sistema de marbetes no puede ser procesada porque no está registrado en el padrón de importadores. Favor de comunicarse a MarcaSAT 55 627 22 728.

Si no presentas ningún problema para ingresar, puedes realizar el registro de tu solicitud.

4. Registro de solicitud de marbetes físicos o precintos de importación para adherirse a los envases de bebidas alcohólicas que se encuentren en país origen o aduana.

Al ingresar, selecciona la pestaña de País de Origen/Aduana y captura los datos del representante legal. Es importante señalar que el nombre del representante legal que captures debe ser el registrado en el Padrón de Contribuyentes de Bebidas Alcohólicas; después da clic en el botón Continuar.

| Nacional Productor       | nal Maquilador  | Depósito Fiscal | País de Or       | igen/Aduana | Anticipados | Estatus Solicitud  | es Registro Ped/Cer.  | Marbete Electrónico |
|--------------------------|-----------------|-----------------|------------------|-------------|-------------|--------------------|-----------------------|---------------------|
| Registrar datos del repr | esentante legal |                 |                  |             |             |                    |                       |                     |
| Proporciona los sig      | uientes datos   | del represent   | ante legal o a   | utorizado   |             |                    |                       |                     |
|                          |                 |                 |                  |             |             |                    |                       |                     |
|                          |                 |                 |                  |             |             |                    |                       |                     |
| Nombr                    | e Luis          | /               | Apellido paterno | Marquez     |             | Apellido materno   | Lopez                 |                     |
| Lad                      | a 002           |                 | Teléfono         | 55221462    |             | Correo electrónico | guillermo.zamora@sat. | gob.m               |
| Lad                      | a 055           |                 | Teléfono         | 56840699    |             | Correo electrónico | guillermo.zamora@sat. | gob.m               |
| Modificar datos          | Buardar         |                 |                  |             |             |                    | Continuar             |                     |
| * Deberá ser uno de los  | registrados en  | el último RE-1  |                  |             |             |                    |                       |                     |

Continúa con el llenado del formulario electrónico en Tipo solicitud, de forma automática visualizarás Marbetes o Precintos de Importación, en Tipo de incidencia selecciona: Importación definitiva País de Origen o Importación o Importación Definitiva País de Origen o Aduana.

| Nacional Productor | Nacional Maquilador | Depósito Fisca | País             | de Origen/Adı                                  | Jana Anticipad         | dos Estatus Solicitu  | des Registro Ped/Cer. | Marbete Electrónico |
|--------------------|---------------------|----------------|------------------|------------------------------------------------|------------------------|-----------------------|-----------------------|---------------------|
| Registro solicitud |                     |                |                  |                                                |                        |                       |                       |                     |
|                    | Datos de la solicit | tud            |                  |                                                |                        |                       |                       |                     |
|                    | Tipo de solici      | itud           | Marbet           | es o Precintos de Imj                          | port: Tip              | oo de forma numerad   | a - Seleccionar -     | -                   |
|                    | Tipo de incider     | ncia           | Importa          | ción Definitiva Pais d                         | ▼ Ma                   | rbetes para adherir e | - Seleccionar -       | -                   |
|                    | Cantio              | dad            | Import           | ación Definitiva Pais                          | de Origen              | correspondient        | e                     |                     |
| Pag                | o de derechos DPA   | A's            | Import<br>Import | ación Definitiva Adua<br>ación Definitiva Pais | na<br>de Origen o Adua | na Contided period    |                       |                     |
|                    | Liave de pa         | ago            |                  |                                                |                        | Cantidad pagad        |                       |                     |
|                    | Fecha de pa         | ago (          |                  | (                                              | 1                      | Agregar Pago          | ]                     |                     |
|                    |                     | Editar         | Eliminar         | Llave de pago                                  | Fecha de Pago          | Cantidad Pagada       |                       |                     |
|                    |                     |                |                  |                                                |                        | No records found.     |                       |                     |
|                    |                     |                |                  |                                                | Total                  |                       |                       |                     |

En Tipo de forma numerada debes elegir si deseas solicitar marbetes o precintos.

| Nacional Productor | Nacional Maquilador | Depósito Fisca | País     | de Origen/Adu          | ana Anticipa  | dos    | Estatus Solicitudes | Registro Ped/Cer. | Marbete Electrónico |
|--------------------|---------------------|----------------|----------|------------------------|---------------|--------|---------------------|-------------------|---------------------|
| Registro solicitud | i i                 |                |          |                        |               |        |                     |                   |                     |
|                    | Datos de la solicit | ud             |          |                        |               |        |                     |                   |                     |
|                    | Tipo de solici      | itud           | Marbete  | es o Precintos de Imp  | oorta Tij     | po de  | e forma numerada    | Seleccionar -     | •                   |
|                    | Tipo de incider     | ncia           | Importa  | ción Definitiva Pais c | - Ma          | arbete | es para adherir en  | - Seleccionar -   |                     |
|                    | Canti               | dad            | 0        | ,                      | In            | nporte | e correspondiente   | Marbetes          |                     |
| Pag                | o de derechos DP    | ۵'s            | <u> </u> |                        |               |        |                     | Precintos         |                     |
| 1 4 9              | Llave de pa         | ago            |          |                        |               |        | Cantidad pagada     |                   |                     |
|                    | Fecha de pa         | ago (          |          |                        | 1             |        | Agregar Pago        |                   |                     |
|                    |                     | Editar         | Eliminar | Llave de pago          | Fecha de Pago | C      | antidad Pagada      |                   |                     |
|                    |                     |                |          |                        |               | N      | o records found.    |                   |                     |
|                    |                     |                |          |                        | Total         |        |                     |                   |                     |

Para continuar, selecciona Marbetes para adherir, si los marbetes o precintos que deseas solicitar los vas adherir a Bebidas alcohólicas, Vinos de mesa o Ambos.

| Nacional Productor | Nacional Maquilador | Depósito Fisca | País     | de Origen/Adı          | uana Antio  | cipados | Estatus Solicitude   | Registro Ped/Cer. | Marbete Electrónico |
|--------------------|---------------------|----------------|----------|------------------------|-------------|---------|----------------------|-------------------|---------------------|
| Registro solicitud |                     |                |          |                        |             |         |                      |                   |                     |
|                    | Datos de la solicit | ud             |          |                        |             |         |                      |                   |                     |
|                    | Tipo de solici      | itud           | Marbete  | es o Precintos de Im   | porta       | Tipo d  | e forma numerada (   | Marbetes          | -                   |
|                    | Tipo de inciden     | icia           | Importa  | ción Definitiva Pais c | -           | Marbet  | es para adherir en ( | Vino de Mesa      | -                   |
|                    | Cantio              | dad            | 100      |                        |             | Import  | e correspondiente    | 49.0000           |                     |
| Pag                | o de derechos DP/   | A's            |          |                        |             |         |                      |                   |                     |
|                    | Llave de pa         | ago            |          |                        |             |         | Cantidad pagada      |                   |                     |
|                    | Fecha de pa         | ago (          |          |                        |             | (       | Agregar Pago         |                   |                     |
|                    |                     | Editar         | Eliminar | Llave de pago          | Fecha de Pa | ago C   | Cantidad Pagada      |                   |                     |
|                    |                     |                |          |                        |             | N       | lo records found.    |                   |                     |
|                    |                     |                |          |                        | т.          | at al   |                      |                   |                     |

En el campo **Cantidad** captura el total de marbetes o precintos que deseas solicitar, de forma automática el sistema te muestra el monto que debes pagar para su obtención en el campo **Importe correspondiente**.

| Nacional Productor | Nacional Maquilador                     | Depósito Fisca | País     | de Origen/Ad         | luana    | nticipados | Estatus Solicitude  | Registro Ped/Cer. | Marbete Electrónico |
|--------------------|-----------------------------------------|----------------|----------|----------------------|----------|------------|---------------------|-------------------|---------------------|
| Registro solicitud | l i i i i i i i i i i i i i i i i i i i |                |          |                      |          |            |                     |                   |                     |
|                    | Datos de la solicit                     | ud             |          |                      |          |            |                     |                   |                     |
|                    | Tipo de solici                          | tud            | Marbete  | es o Precintos de Im | nporta   | Tipo d     | e forma numerada    | Marbetes          | -                   |
|                    | Tipo de inciden                         | icia           | Importa  | ción Definitiva Pais | ¢ -      | Marbet     | tes para adherir en | Vino de Mesa      | -                   |
|                    | Cantio                                  | bad            | 100      |                      |          | Impor      | te correspondiente  | 49.0000           |                     |
| Pag                | o de derechos DPA                       | \'s            |          |                      |          |            |                     |                   |                     |
|                    | Llave de pa                             | ago            |          |                      |          |            | Cantidad pagada     |                   |                     |
|                    | Fecha de pa                             | ago            |          |                      |          |            | Agregar Pago        |                   |                     |
|                    |                                         | Editar         | Eliminar | Llave de pago        | Fecha de | Pago (     | Cantidad Pagada     |                   |                     |
|                    |                                         |                |          |                      |          | N          | lo records found.   |                   |                     |
|                    |                                         |                |          |                      |          | Total      |                     |                   |                     |

Considera que al momento de registrar tu solicitud ya debes contar con el pago de derechos para la obtención de marbetes físicos o precintos.

De tu recibo bancario consulta la llave de pago (es el código alfanumérico a diez posiciones, lo encuentras en tu recibo de pago de Derechos, Productos y Aprovechamientos (DPA)), debes registrarla respetando letras mayúsculas y números, la cantidad pagada y la fecha del pago; captúralos en los campos correspondientes, como se muestra a continuación.

| Incidental Decision | Nanianal Manuiladan | Denásile Fierel | Daía           | de       | Oria     | onl   | ۸du    |      | Antininadas        |                      | Desister Ded/Ore  | Markets Electrénie   |
|---------------------|---------------------|-----------------|----------------|----------|----------|-------|--------|------|--------------------|----------------------|-------------------|----------------------|
| vacional Productor  | Nacional Maquilador | Deposito Fiscal | Fais           | ae       | ong      | en//  | Adua   | ana  | Anticipados        | Estatus Solicitude   | Registro Ped/Cer. | Viarbete Electronico |
| Registro solicitud  | i i                 |                 |                |          |          |       |        |      |                    |                      |                   |                      |
|                     | Datos de la solicit | ud              |                |          |          |       |        |      |                    |                      |                   |                      |
|                     | Tipo de solici      | itud            | Marbet         | es o F   | Precint  | tos d | e Impo | orti | Tipo               | de forma numerada    | Marbetes          | -                    |
|                     | Tipo de inciden     | ncia            | Importa        | ción E   | Definiti | iva P | ais c  | -    | Marbe              | etes para adherir en | Vino de Mesa      | -                    |
|                     | Cantie              | dad             | 100            |          |          |       |        |      | Impo               | rte correspondiente  | 49.0000           |                      |
| Pag                 | jo de derechos DPA  | A's             |                |          |          |       |        |      |                    |                      |                   |                      |
|                     | Llave de pa         | ago             | HSGD           | D6789    | 9N       |       |        |      |                    | Cantidad pagada      | 200.00            |                      |
|                     | Fecha de pa         | ago             |                |          |          |       | 1      | 7    |                    | Agregar Pago         |                   |                      |
|                     |                     | Editar          | Mar            |          | ✔ 20     | 021   | ~      | D    | de Pago            | Cantidad Pagada      |                   |                      |
|                     |                     | L               | u Ma           | Mi       | Ju       | Vi    | Sa     | Do   |                    | No records found.    |                   |                      |
|                     |                     |                 | 1 2<br>8 9     | 10       | 11       | 12    | 13     | 14   | Total              |                      |                   |                      |
|                     |                     |                 | 15 16          | 17       | 18       | 19    | 20     | 21   |                    |                      |                   |                      |
|                     |                     | _               | 22 23<br>29 30 | 24<br>31 | 25       | 26    | 27     | 28   |                    |                      |                   |                      |
|                     |                     | Lugar donde     | se recoo       | ien las  | s form   | as nu | umera  | das  | )<br>- Seleccionar |                      |                   |                      |
|                     |                     | -               | -              |          |          |       |        |      |                    |                      |                   |                      |

Verifica que la información que registraste sea la correcta y selecciona el botón Agregar pago, el sistema valida tu pago con la llave de pago capturada, si aún no se encuentra en el sistema de pagos observarás un mensaje que indica: Error. El pago no se ha reflejado en los sistemas del SAT, el pago se validará automáticamente más tarde.

| Vacional Productor | Nacional Maquilador | Depósito Fiscal | País de O      | rigen/Aduana       | Anticipados   | tatus Solicitores Re           | gistro Ped/Cer.<br>Error     | Marbete Electr                      | ónico        |  |
|--------------------|---------------------|-----------------|----------------|--------------------|---------------|--------------------------------|------------------------------|-------------------------------------|--------------|--|
| Registro solicituo | 1                   |                 |                |                    |               |                                | El pago no s                 | e ha reflejado en                   | los sistemas |  |
|                    | Datos de la solicit | ud              |                |                    |               |                                | del SAT, el p<br>automátican | ago se validará<br>nente más tarde. |              |  |
|                    | Tipo de solic       | itud            | Marbetes o Pr  | ecintos de Importa | Tipo de for   | ma numeratia <b>(iviari</b> be | ia Marbeles                  |                                     |              |  |
|                    | Tipo de incider     | ncia            | Importación De | efinitiva Pais 🗸 👻 | Marbetes p    | ara adherir en Vino d          | e Mesa                       | -                                   |              |  |
|                    | Canti               | dad             | 100            |                    | Importe co    | rrespondiente 49.00            |                              |                                     |              |  |
| Pag                | jo de derechos DP/  | A's             |                |                    |               |                                |                              |                                     |              |  |
|                    | Llave de pa         | ago             |                |                    | Car           | ntidad pagada                  |                              |                                     |              |  |
|                    | Fecha de pa         | ago             |                |                    | Ag            | regar Pago                     |                              |                                     |              |  |
|                    |                     | Editar          | Eliminar       | Llave de pago      | Fecha de Pago | Cantidad Pagada                |                              |                                     |              |  |
|                    |                     | Editar          | Eliminar       | HSGDD6789N         | 01/03/2021    | 200.00                         |                              |                                     |              |  |
|                    |                     |                 |                |                    | Total         | 200.00                         |                              |                                     |              |  |

Después de dar clic en Agregar pago, verifica que la información capturada aparezca en el recuadro de abajo.

| Pago de derechos DPA's |                |                  |                   |                 |                 |   |
|------------------------|----------------|------------------|-------------------|-----------------|-----------------|---|
| Llave de pago          |                |                  |                   | Car             | itidad pagada   |   |
| Fecha de pago          |                |                  | Ĩ                 | Ag              | regar Pago      |   |
|                        | Editar         | Eliminar         | Llave de pago     | Fecha de Pago   | Cantidad Pagada |   |
|                        | Editar         | Eliminar         | HSGDD6789N        | 01/03/2021      | 200.00          |   |
|                        |                |                  |                   | Total           | 200.00          |   |
|                        |                |                  |                   |                 |                 | 4 |
|                        | Lugar donde se | e recogen las fo | ormas numeradas ( | - Seleccionar - | -               |   |

Para capturar la llave de pago, considera lo siguiente:

1. Los únicos pagos que puedes utilizar más de una vez son los provenientes de solicitudes rechazadas.

2. Puedes agregar más de una llave de pago con su importe correspondiente para completar la cantidad requerida.

3. Las llaves de pago que utilices en una solicitud no puedes utilizarlas en otra.

Para continuar, elige el lugar donde deseas recoger las formas numeradas, de acuerdo con lo señalado en la regla 5.2.8 de la RMF, que puede ser en la Ciudad de México o la administración desconcentrada autorizada.

| Lugar donde se recogen las formas numeradas | s - Seleccionar - |
|---------------------------------------------|-------------------|
|                                             | - Seleccionar -   |
|                                             | СDMX              |
| Contrato vigente con un Almacén general     | ADSC Autorizada   |

Los marbetes físicos que se soliciten en cantidad igual o superior a 500,000 indistintamente se deben recoger en el Almacén de Marbetes y Precintos.

En la opción **Facturas o proformas y Carta Crédito** adjunta el archivo que contenga la(s) factura(s) comercial(es) y la(s) carta(s) crédito emitidas por el proveedor en el extranjero, es importante mencionar que debes adjuntarlas en un solo archivo. Da clic en el botón Examinar y selecciona el archivo de tus documentos (el documento que adjuntes debe ser formato PDF), para finalizar selecciona Guardar.

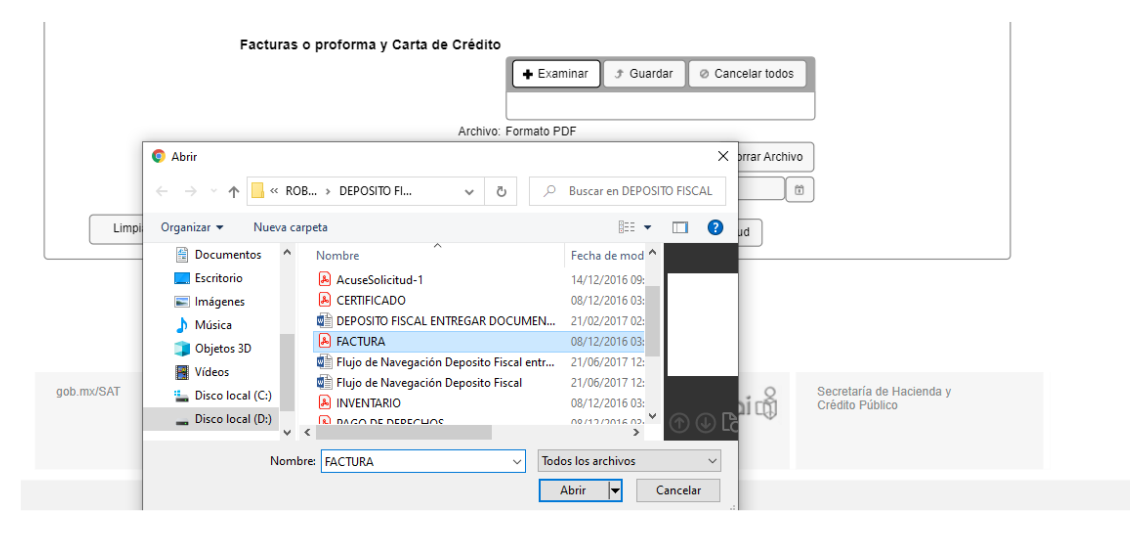

Nota: La carta crédito puede suplirse cuando la factura comercial emitida por el proveedor en el extranjero de bebidas alcohólicas utilizada por el contribuyente para solicitar marbetes o precintos, establezca las condiciones del pago de las mercancías señaladas.

Posteriormente, en la opción **Fecha de internación de la mercancía** elige del calendario desplegable la fecha en la que realizarás la extracción de la mercancía de la aduana.

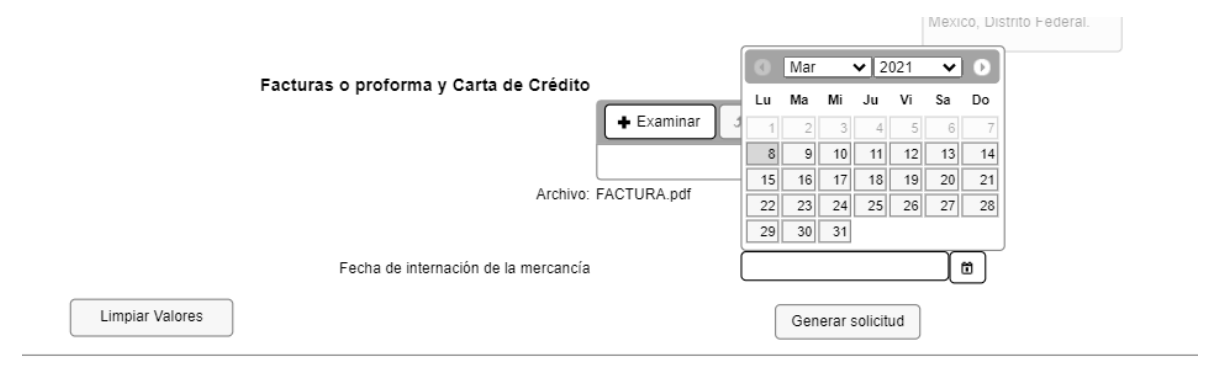

La fecha que elijas no debe exceder de 120 días naturales contados a partir del día siguiente de la entrega de los marbetes o precintos.

| El plazo para adherir marbetes bajo esta incidence | a, es de 120 días naturales posteriores | a la entrega de lo                                                                                                   | s mismos                                                                                                    |
|----------------------------------------------------|-----------------------------------------|----------------------------------------------------------------------------------------------------|----------------------------------------------------------------------------------------------------|
| Lugar donde se recogen las formas nu               | neradas CDMX                            | <ul> <li>662, Co</li> <li>Miguel I</li> <li>México,</li> <li>662, De</li> <li>Col. Irrig</li> <li>México,</li> </ul> | Immgetoh, Del<br>Tidalgo, C. P. 11500,<br>D.F., Num, Ext.<br>I. Miguel Hidalgo,<br>jaclón, C. P. 11500,<br>Distrito Federal. |
| Facturas o proforma y Carta de Crédito             | 🕇 Examinar 🕽 Guardar 🖉                  | Cancelar todos                                                                                                    |                                                                                                    |
| Archivo:                                           | ACTURA.pdf                              |                                                                                                    |                                                                                                    |
| Fecha de internación de la mercancía               | 29/04/2021                              | Borrar Archivo                                                                                                    | ]                                                                                                    |
| Limpiar Valores                                    | Generar so                              | olicitud                                                                                                    |                                                                                                    |

Una vez cargada la información, da clic en el botón **Generar solicitud** y el sistema te muestra un mensaje de confirmación de información, selecciona Aceptar.

|                 | Editar                                                | Eliminar                | Llave de pago      | Fecha de Pago                           | Cantidad Pagada                       |                                                                                                    |
|-----------------|-------------------------------------------------------|-------------------------|--------------------|-----------------------------------------|---------------------------------------|----------------------------------------------------------------------------------------------------|
|                 | Editar                                                | Eliminar                | HSGDD6789N         | 01/03/2021                              | 200.00                                |                                                                                                    |
|                 | Información Importante<br>El plazo para adherir marbo | Confirmar<br>¿Está segu | iro que desea guar | dar la información?<br>Aceptar 🛛 🗶 Cano | celar 0.00                            | a de los mismos<br>ría No.<br>52, Col. Irrigación, Del.<br>Junuel Hidago C. P. 11500                           |
|                 | Lugar donde se                                        | recogen las fo          | rmas numeradas (   | CDMX                                    | F N N C N                             | léxico, D.F.Num, Ext.<br>62, Del. Miguel Hidalgo,<br>ol. Irrigación, C. P. 11500,<br>léxico, Distrito Federal. |
|                 | Facturas o proforma y                                 | Carta de C              | rédito             | ninar 🦪 🕈 Guarda                        | ar 🛛 Ø Cancelar to                    | dos                                                                                                    |
|                 |                                                       | A                       | Archivo: FACTURA   | pdf                                     |                                       |                                                                                                    |
| Limpiar Valores | Fecha de interna                                      | ación de la me          | rcancía            | 29/04/2                                 | Borrar Ar<br>021<br>Generar solicitud | chivo<br>T                                                                                                    |

Para finalizar el registro de tu solicitud captura tu e.firma y elige el botón Enviar.

| Certificado (cer)*:                                                                                                   |             |
|----------------------------------------------------------------------------------------------------|-------------|
|                                                                                                    | Buscar      |
| Clave privada (key)*:                                                                                                 |             |
|                                                                                                    | Buscar      |
| Contraseña de clave privada*:                                                                                         |             |
|                                                                                                    |             |
| RFC:                                                                                                    |             |
|                                                                                                    |             |
| * Campos obligatorios                                                                                                 |             |
| Enviar                                                                                                    |             |
| Este servicio requiere Internet Explorer 10.0 o superior, Firefox 30.0 o superior, Safari 6.1 o superior, Chrome 27.0 | o superior. |

Descarga tu acuse de solicitud que contiene el número de folio (de igual forma el sistema de marbetes y precintos te enviará a tus medios de contactos registrados un mensaje SMS y un correo electrónico con los datos de la solicitud).

#### entes datos del representante legal o autorizado

|                        | Abriendo AcuseSo                             | licitud.pdf ×                                               |               |  |  |  |  |
|------------------------|----------------------------------------------|-------------------------------------------------------------|---------------|--|--|--|--|
| Luis                   | Ha elegido abrir:                            |                                                             |               |  |  |  |  |
| 2010                   | 🔒 AcuseSolici                                | itud.pdf                                                    |               |  |  |  |  |
| 002                    | el cual es ur                                | n: Formato de documento portátil (PDF)                      | pra@sat.gob.m |  |  |  |  |
| 055                    | de: https://                                 | 'agaffuat.siat.sat.gob.mx                                   | ora@sat.gob.m |  |  |  |  |
| rdar                   | ¿Qué debería hacer Firefox con este archivo? |                                                             |               |  |  |  |  |
|                        | Abrir en Fir                                 | J                                                           |               |  |  |  |  |
| egistrados en el últin | ◯ Abrir c <u>o</u> n                         | Adobe Acrobat Reader DC (predeterminada) $\sim$             |               |  |  |  |  |
|                        | ⊖ G <u>u</u> ardar archivo                   |                                                             |               |  |  |  |  |
|                        | 🗌 Repetir est <u>a</u>                       | a decisión de ahora en adelante para este tipo de archivos. |               |  |  |  |  |
|                        |                                              | Aceptar Cancelar                                            |               |  |  |  |  |

Espera la resolución de tu trámite a través de Buzón Tributario en un plazo de 10 días.

Cuando se trate de solicitudes de marbetes o precintos para facturas comerciales obtenidas a través de la figura jurídica de cesión de derechos, los marbetes y precintos pueden ser autorizados siempre que, las personas físicas o morales identificadas como cedente y cesionario, cuenten con estatus de ALTA en el Padrón de Contribuyentes de Bebidas Alcohólicas, asimismo el cedente en caso de haber obtenido marbetes o precintos con anterioridad, debe cumplir con la presentación de la información a la que se refieren las reglas 5.2.24. y 5.2.25. de la RMF.

La autoridad puede rechazar tu solicitud de marbetes o precintos en el supuesto de incumplimiento en algunos de los requisitos y condiciones establecidos, de igual forma puede requerirte información adicional para constatar el uso correcto de marbetes y precintos entregados con anterioridad.

Si tu solicitud aparece resuelta de manera favorable, acude al lugar que seleccionaste en tu solicitud para recoger las formas numeradas.

Los marbetes y precintos solicitados bajo esta modalidad tienen vigencia de 120 días naturales contados a partir del día siguiente al que hayan sido entregados, transcurrido el referido plazo los marbetes y precintos no pueden ser utilizados y los mismos deben ser cancelados a través del Formato Electrónico de Marbetes (FEM) en el Portal del SAT, además debes dar aviso a la autoridad en términos de la ficha de trámite 13/IEPS "Aviso del control de marbetes o precintos en la importación de bebidas alcohólicas" del presente Anexo.